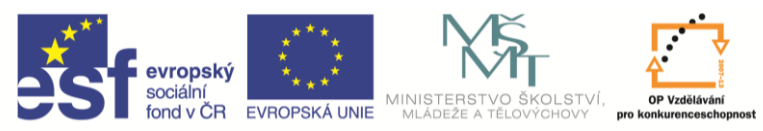

INVESTICE DO ROZVOJE VZDĚLÁVÁNÍ

| Název a adresa školy:                  | Střední škola průmyslová a umělecká, Opava, příspěvková<br>organizace, Praskova 399/8, Opava, 746,01 |  |  |  |  |
|----------------------------------------|----------------------------------------------------------------------------------------------------|--|--|--|--|
| Název operačního programu:             | OP Vzdělávání pro konkurenceschopnost, oblast podpory 1.5                                            |  |  |  |  |
| Registrační číslo projektu:            | CZ.1.07/1.5.00/34.0129                                                                               |  |  |  |  |
| Název projektu:                        | SŠPU Opava – učebna IT                                                                               |  |  |  |  |
| Typ čahlony klíčová aktivity:          | III/2 Inovace a zkvalitnění výuky prostřednictvím ICT (20                                            |  |  |  |  |
|                                        | vzdělávacích materiálů)                                                                              |  |  |  |  |
| Název sady vzdělávacích materiálů:     | ICT IIIb                                                                                             |  |  |  |  |
| Popis sady vzdělávacích materiálů:     | Autodesk Inventor 2012, 3. ročník                                                                    |  |  |  |  |
| Sada číslo:                            | A-01                                                                                                 |  |  |  |  |
| Pořadové číslo vzdělávacího materiálu: | 02                                                                                                   |  |  |  |  |
| Označení vzdělávacího materiálu:       | VV 22 INOVACE A_01_02                                                                                |  |  |  |  |
| (pro záznam v třídní knize)            | V1_32_INUVACE_A-U1-U2                                                                                |  |  |  |  |
| Název vzdělávacího materiálu:          | Dokončení náčrtu, nastavení Inventoru                                                                |  |  |  |  |
| Zhotoveno ve školním roce:             | 2011/2012                                                                                            |  |  |  |  |
| Jméno zhotovitele:                     | Ing. Karel Procházka                                                                                 |  |  |  |  |

## Dokončit náčrt

Příkazem **Dokončit náčrt** ukončíme náčrt a můžeme vytáhnout oko (tloušťka 10 mm). Musíme jen zvolit vhodný směr vytažení.

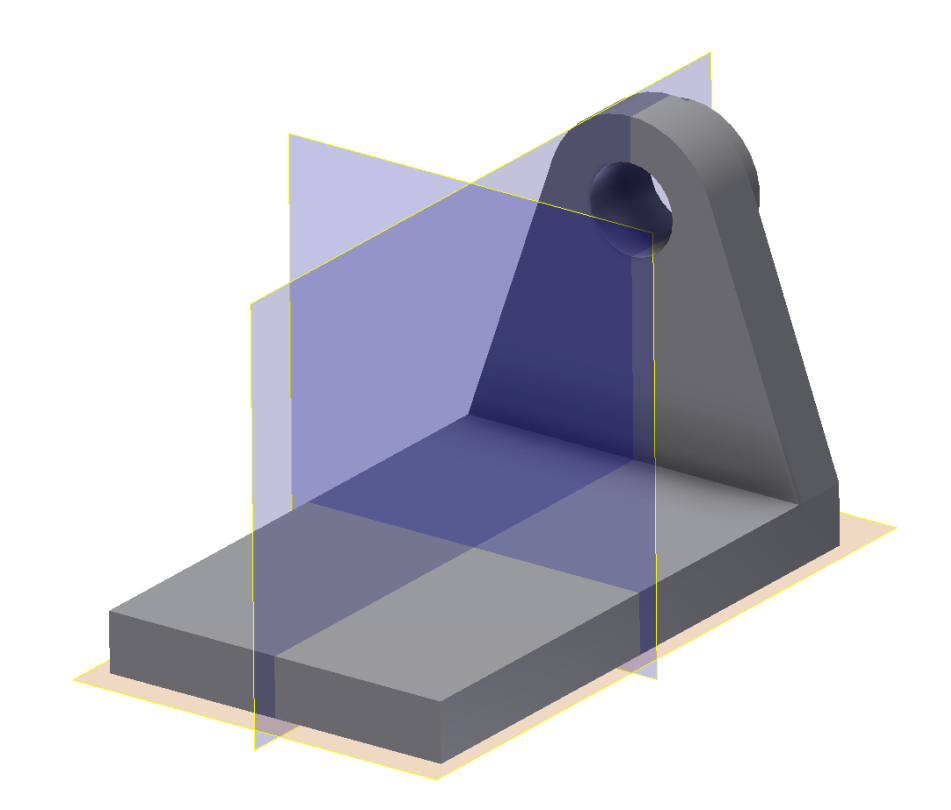

Dále na oku vytvoříme nákružek. Potřebujeme vytvořit náčrt na vnější straně oka. Vybraná plocha je opět zvýrazněna zeleně.

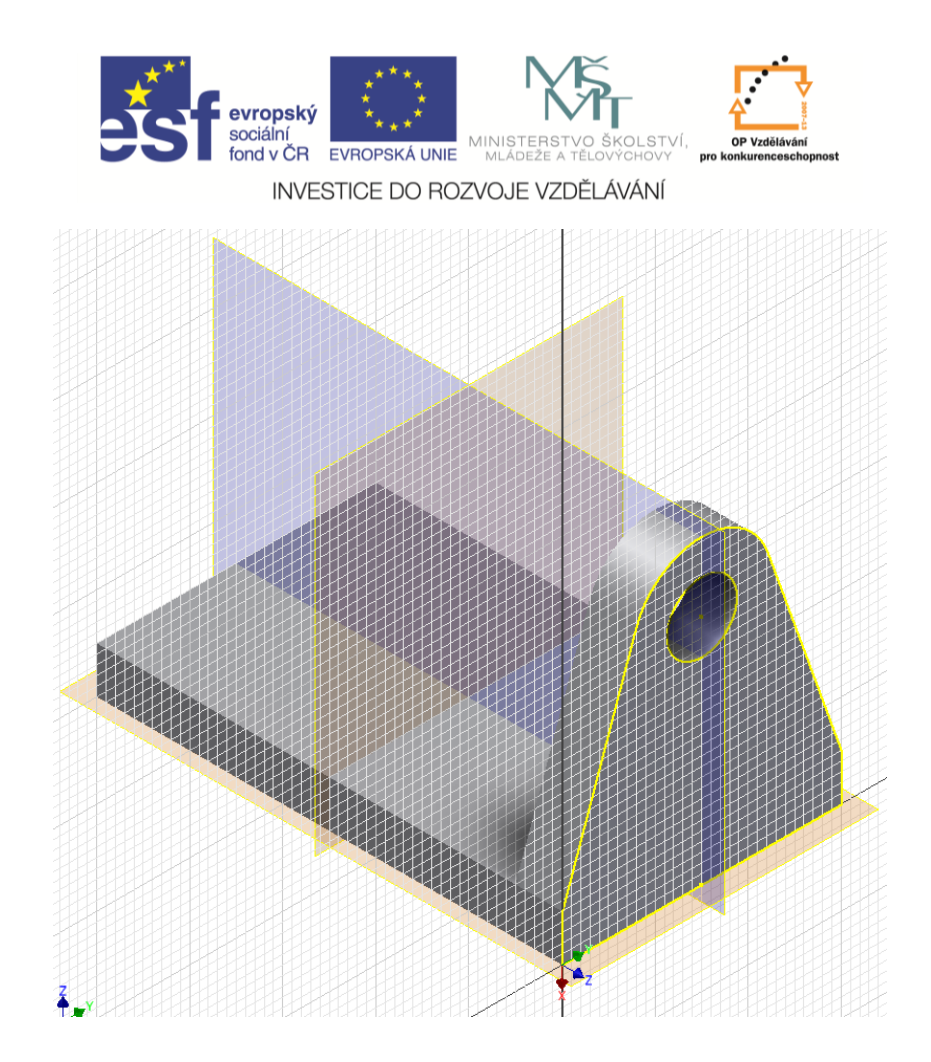

Do náčrtu dokreslíme vnější kružnici nákružku. Automaticky se nám vytvoří vazba soustřednost. Vnitřní kružnici převezmeme z oka, nemusíme ji tedy kreslit. Přepíšeme kótu na 25 mm a můžeme ukončit náčrt.

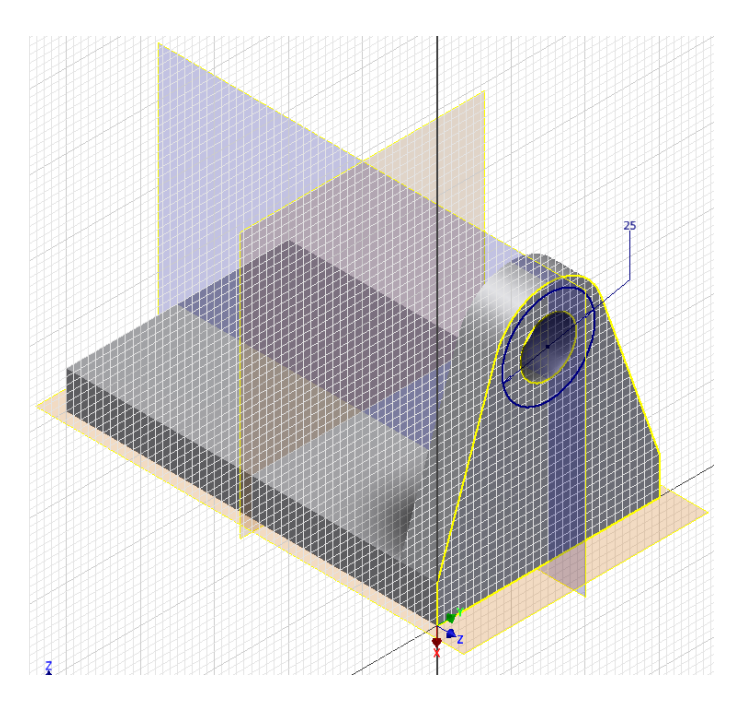

Příkazem vysunout zhotovíme nákružek o tloušťce 5 mm. Musíme si dát pozor, abychom vybrali správný profil, v tomto případě mezikruží a správný směr.

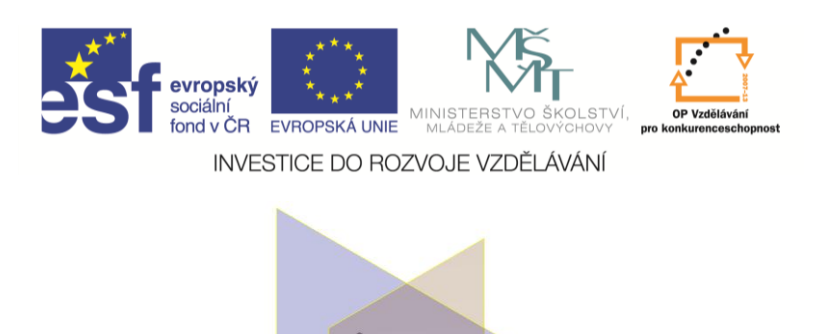

Dále nám zbývá už jen ozrcadlit oko. Použijeme příkaz **Zrcadlit prvek**. Nejprve vybereme prvky, které chceme zrcadlit, tedy oko a nákružek. Dále zadáme rovinu zrcadlení, na to se nám výborně hodí souřadná rovina. Výsledek bude vypadat takto:

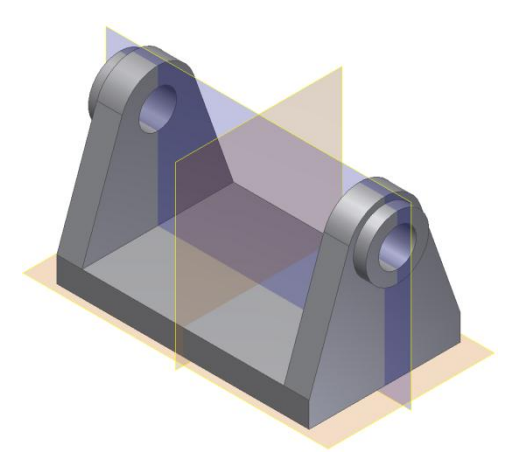

## Pro procvičení:

Bylo by dobré ukázat možnost dělání změn v modelu. Například změnit rozměry základny na 200 × 60 mm, průměr otvoru na 5 mm.

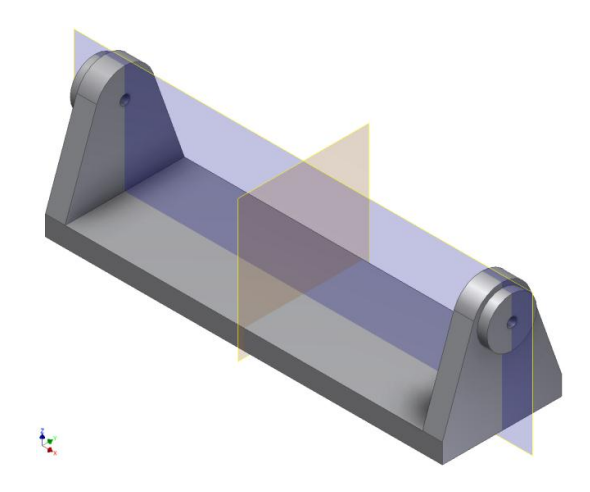

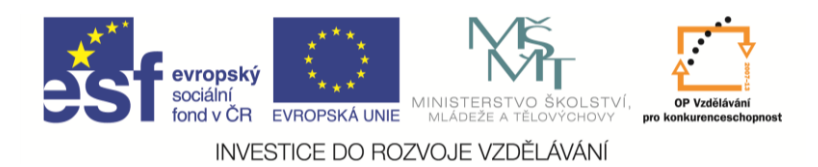

# Shrnutí:

- nejčastější způsob tvorby modelu je opakování postupu 2D náčrt + 3D operace;
- panel nástrojů se nám mění podle toho, zda pracujeme v náčrtu nebo modelu;
- v levé části je takzvaný prohlížeč součásti, kde je zaznamenán způsob tvorby modelu a který se využívá pro opravy. Pro náš model vypadá následovně.

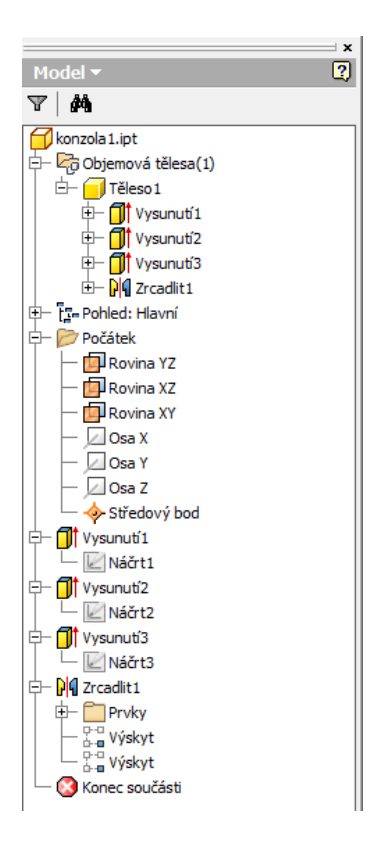

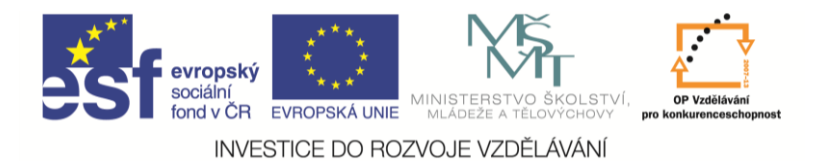

#### Poznámka:

V Inventoru 2012 doporučuji každému žákovi před započetím práce založit takzvaný projekt. Zjednodušeně řečeno, projekt = adresář na data. Každý žák má tedy svůj projekt, tedy i adresář a na začátku hodiny si přepne na svůj projekt. V následujícím obrázku je aktivní projekt Student a lze vidět cestu k adresáři pro data.

| Projekty                          |                                                                                        | ×                  |  |  |  |  |  |
|-----------------------------------|----------------------------------------------------------------------------------------|--------------------|--|--|--|--|--|
| Název projektu /                  | Umístění projektu                                                                      |                    |  |  |  |  |  |
| Autoloader<br>Default             | C: \Users \Public \Documents \Autodesk \Vault 2012 \Samples \Autoloader \Inventor 20   | )1                 |  |  |  |  |  |
| Designs                           | C:\Users\Public\Documents\Autodesk\Vault 2012\Samples\Inventor 2012\Padlock            |                    |  |  |  |  |  |
| Designs                           | C:\Users\Public\Documents\Autodesk\Vault 2012\Samples\Inventor 2011\Padlock\           |                    |  |  |  |  |  |
| iLogic 2012 Samples               | C:\Users\Public\Documents\Autodesk\Inventor 2012\Samples\iLogic Samples\               |                    |  |  |  |  |  |
| Railing iLogic Sample Advanced    | C: \Users \Public \Documents \Autodesk \Inventor 2012 \Samples \iLogic Samples \Railir | ng                 |  |  |  |  |  |
| Railing iLogic Sample Basic       | C:\Users\Public\Documents\Autodesk\Inventor 2012\Samples\iLogic Samples\Railir         | ng                 |  |  |  |  |  |
| ✓ Student                         | C:\Users\Administrator\Documents\Inventor\Student\                                     |                    |  |  |  |  |  |
|                                   |                                                                                        |                    |  |  |  |  |  |
| Projekt                           |                                                                                        |                    |  |  |  |  |  |
| Typ = Jednouživatelský            |                                                                                        |                    |  |  |  |  |  |
| Umístění = C:\Users\Administrator | /Documents/Inventor/Student/                                                           |                    |  |  |  |  |  |
| Vnořený soubor =                  |                                                                                        |                    |  |  |  |  |  |
| Použít knihovnu stylů = Pouze ke  | čtení                                                                                  | $\left  + \right $ |  |  |  |  |  |
| 🗄 🧐 Pracovní prostředí            |                                                                                        |                    |  |  |  |  |  |
| Vyhledavaci cesty skupiny         |                                                                                        |                    |  |  |  |  |  |
| Casto používané podeložilov       |                                                                                        |                    |  |  |  |  |  |
| Casto pouzivane podsiozky         |                                                                                        |                    |  |  |  |  |  |
| H Možnosti                        |                                                                                        |                    |  |  |  |  |  |
|                                   |                                                                                        | 2                  |  |  |  |  |  |
| <u>[</u>                          |                                                                                        |                    |  |  |  |  |  |
| 0                                 | Nové Procházet Uložit Použít Hoto                                                      | vo                 |  |  |  |  |  |

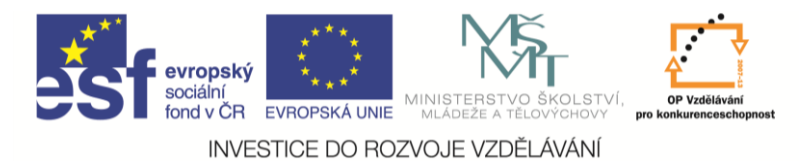

### Nastavení Inventoru

Dále v nastavení Inventoru 2012 doporučuji udělat tyto změny:

 možnosti (možnosti aplikace) / záložka Náčrt / zatrhnout "Upravit kótu po vytvoření", "Přichytit k rastru" a "Indikátor souřadného systému";

| PRO                                                                                                    |                                                                                      |                                                                                                    |
|----------------------------------------------------------------------------------------------------|--------------------------------------------------------------------------------------|----------------------------------------------------------------------------------------------------|
| PRO                                                                                                    |                                                                                      | Možnosti aplikace                                                                                                    |
| Nový   Nový   Otevřít   Uložit   Uložit jako   Exportovat   Exportovat   Nvistnosti   Nvistnosti   Server   aplikace   Vault   Tisk | Poslední dokumenty Podle uspořádaného seznamu  I I I I I I I I I I I I I I I I I I I | Obecné Uloži Soubor Barvy Zobrazení Hardware Výzvy Sestava Nščť Součást Prvek Zápisník         Obecné Lubži Soubor Barvy Zobrazení Hardware Výzvy Sestava Obecné ventrum Výkres Nščť Součást Prvek Zápisník         20 náčť         Priorita umísťování vazeb         © Rovnoběžná a kolmá         Horizontální a vertikální         Prékótované rozměry         Použit řízené kóty         © Doužit řízené kóty         © Upozornit na překótovaný stav         Metoda interpolace spline         © Standardní         AutocAD         Minimální energie – výchozí napětí         0         100         V Přickýtit k rastru         V provit krótku po vytvoření         Autonaticky promítat hrany při vytváření křivky         Automaticky promítat hrany při vytváření křivky         Zarovnání bodu         Deled na náčtovou rovinu při vytváření náčrtu         Zarovnání bodu         3D náčť         Automatický ohyb s tvorbou 3D čáry |
|                                                                                                    | Možnosti Ukončit aplikaci Inven                                                      | Importovat Exportovat OK Storno Použit                                                                                                    |

 karta Nástroje / paleta Možnosti / Nastavení dokumentu / záložka Jednotky / zatrhnout "Zobrazit jako výraz";

|                                         | Součást2 🔹 Zadejte klíčové slovo nebo výraz. 🛛 🕅 🔦 🔰 🛧 🔔 Při                    | hlásit 🕜                                               |
|-----------------------------------------|---------------------------------------------------------------------------------|--------------------------------------------------------|
| Model Kontrola Nástroje Správa Pohle    | d Systémové prostředí Vault Začínáme Náčrt 🖙 🔹                                  |                                                        |
| V H I Smyčka                            | Propojení 🔗 Makra                                                               | 🖟 🕅                                                    |
| Inventor BIM Vytvořit Vzdálenost Golast | Možnosti Nastavení<br>aplikace dokumentu <sup>C</sup> Doplňky Kopírovat Vyjmout | Vložit Najít Dokončit<br>s upřesněním komponentu náčrt |
| Zahájení Měřit 🔻                        | Nastavení dokumentu                                                             | Najít Konec                                            |
| Model -                                 | Zobrazí pro aktivní dokument dialog Nastavení dokumentu.                        | — @ X                                                  |
| V #                                     | Další nápovědu zobrazíte stisknutím klávesy F1.                                 |                                                        |

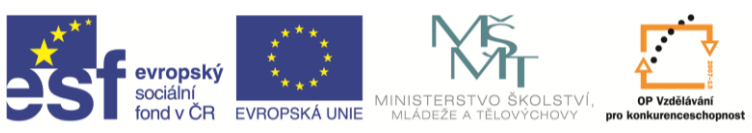

INVESTICE DO ROZVOJE VZDĚLÁVÁNÍ

| Součást1 - Nastavení dokumentu                                                                                                    | ×                                          |  |  |  |  |  |  |
|----------------------------------------------------------------------------------------------------|--------------------------------------------|--|--|--|--|--|--|
| Norma Jednotky Náčrt Modelování Rozpisk                                                                                                    | a Výchozí tolerance                        |  |  |  |  |  |  |
| Jednotky<br>Délka<br>milimetr<br>Únel<br>stupeň<br>Zobrast kóty modelu                                                                                                    | Čas<br>sekunda •<br>Hmotnost<br>kilogram • |  |  |  |  |  |  |
| Zobrazit kóty modelu<br>Přesnost lineární kóty © Zobrazit jako hodnotu<br>3,123 v © Zobrazit jako název<br>Přesnost úhlové kóty © Zobrazit jako výraz]<br>2,12 v © Zobrazit úřesnou hodnotu |                                            |  |  |  |  |  |  |
| Zobrazení vstupu výchozho parametru<br>© Zobrazit jako hodnotu<br>© Zobrazit jako výraz                                                                                                    |                                            |  |  |  |  |  |  |
|                                                                                                    | OK Storno Použít                           |  |  |  |  |  |  |

 pokud si omylem přepnete vzhled pásu karet, pak je zpět přepnete šipkou na konci pásu karet a nebo přes kontextové menu pravého tlačítka myši;

| 🔨 🗸 🕞 • 🖻       | ÷ 🔒 🕤 🔿  | 40 - 😥 - E | Barva       | -+       | ₹             | -          |            | Suma and    | Autodesk     | Inventor Profession |
|-----------------|----------|------------|-------------|----------|---------------|------------|------------|-------------|--------------|---------------------|
| PRO Model       | Kontrola | Nástroje S | práva Pohle | d Systém | ové prostředí | Vault      | Začínáme 🔤 |             |              |                     |
|                 | rn       |            | by libel    |          |               |            |            |             | 6 8          | 100                 |
| C.              | THE A    |            |             |          |               | 8-26       | Dopinky    | Minimalizov | at na zobraz | ení názvů panelů    |
| Aplikace Invent | or AEC   | Vzdálenost | j_l Smyčka  | Možnosti | Nastavení     | Přizpůsobi | it 🕬 Makra | Kopírovat   | Vyimout      | Vložit              |
| Studio          | Exchange |            | Oblast      | aplikace | dokumentu     | 11         | Editor VBA |             |              | s upřesněním        |
| Začátek         |          | Měň        | ení 🔻       |          | М             | ožnosti    |            |             | Schrán       | ka                  |

|   | Vzhled pásu karet                      | ۲ | • | Normální                       |
|---|----------------------------------------|---|---|--------------------------------|
|   | Minimalizovat                          | ŀ |   | Bez textu<br>Malý              |
| ✓ | Panely<br>Zobrazit názvy panelů        | ٠ |   | Kompaktní<br>Obnovit pás karet |
|   | Přizpůsobit uživatelské příkazy        |   |   |                                |
|   | Neukotvit pás karet<br>Ukotvené polohy | • |   |                                |

 pokud se vám ztratí některé části ikonových panelů, pak je můžete opět zobrazit zatržením – na kartě Pohled / paleta Okna / ikona Uživatelské rozhraní.

|                | · 🖻 🖥 🖶 🖂 💈       | 🖄 - 🔂 - Barva  | $- f_x$       | <u>⊨</u>                   | utodesk Inventor Profess | onal 2012 S                   | oučást2       |          | <ul> <li>Zadejte klíčové slovo nebo výs</li> </ul> | 'az. 👭 🔨  | 🔰 🖈 👤 Přihlá  | isit 🕐            |                   |
|----------------|-------------------|----------------|---------------|----------------------------|--------------------------|-------------------------------|---------------|----------|----------------------------------------------------|-----------|---------------|-------------------|-------------------|
| PRO Mo         | del Kontrola Nást | roje Správa    | Pohled Systén | nové prostředí Vault Začín | áme 🖴 🕶                  |                               |               |          |                                                    |           |               |                   |                   |
|                | Těžiště           | 0              | Green Stiny 🔹 | G Orto *                   | 🗊 Zobrazit v řezu        |                               |               |          |                                                    | 🖶 Kaskáda | A             | 🖑 Posun pohledu   | 🖆 Zobrazit plochu |
| ViditeInost    | Analýza           | Styl zobrazaní | 🔒 Odrazy 🔹    | 🎭 Základní rovina 🔹        | ① Čtvrtinový řez *       | Uživatelské                   | Čietá         | Přepnout | Llenořádat vře do dlaždic                          | 📑 Nový    | Kolečko       | 🔍 Přiblížit vše 🔹 | - Předchozí *     |
| objektu        | 🔊 Symboly iVazeb  | styr zobrazeni | Dvě světla    | 🝷 🥥 Sledování paprsků      | Barva 💌                  | rozhraní                      | obrazovka     |          | *                                                  |           | Plná navigace | 🕑 Orbit 🔹         | 🕼 Výchozí pohled  |
| 1              | /iditeInost       |                |               | Vzhled 🔻                   |                          | ViewCube                      | e             | C        | Dkna                                               |           |               | Navigovat         |                   |
| Model <b>v</b> |                   | ×              |               |                            |                          | 🖌 Navigačn                    | í panel       |          |                                                    |           |               |                   | — @ X             |
|                |                   | ~              |               |                            |                          | <ul> <li>Prohlížeč</li> </ul> |               |          |                                                    |           |               |                   |                   |
|                |                   |                |               |                            |                          | 🗹 Stavový ř                   | ádek          |          |                                                    |           |               |                   | Č                 |
| Soucast2       | d: Hlavní         |                |               |                            |                          | 🖌 Karty dok                   | cumentů       |          |                                                    |           |               |                   |                   |
| E- Dočá        | æk                |                | Z.            |                            |                          | 🗹 Směrová                     | nabídka       |          |                                                    |           |               |                   | l III             |
| — 🛃 Náčri      | 1                 |                | ' হৈ'         |                            |                          | Eco Mate                      | rials Adviser |          |                                                    |           |               |                   |                   |
| 🗌 🖵 🔇 Kone     | z součásti        |                | ×             |                            |                          | Prohlížeč                     | iLogic        |          |                                                    |           |               |                   |                   |
|                |                   |                |               |                            |                          |                               |               | 1        |                                                    |           |               |                   |                   |
| Pro nápověd    | u stiskněte F1    |                |               |                            |                          | _                             | _             |          |                                                    |           |               |                   | 1 1               |